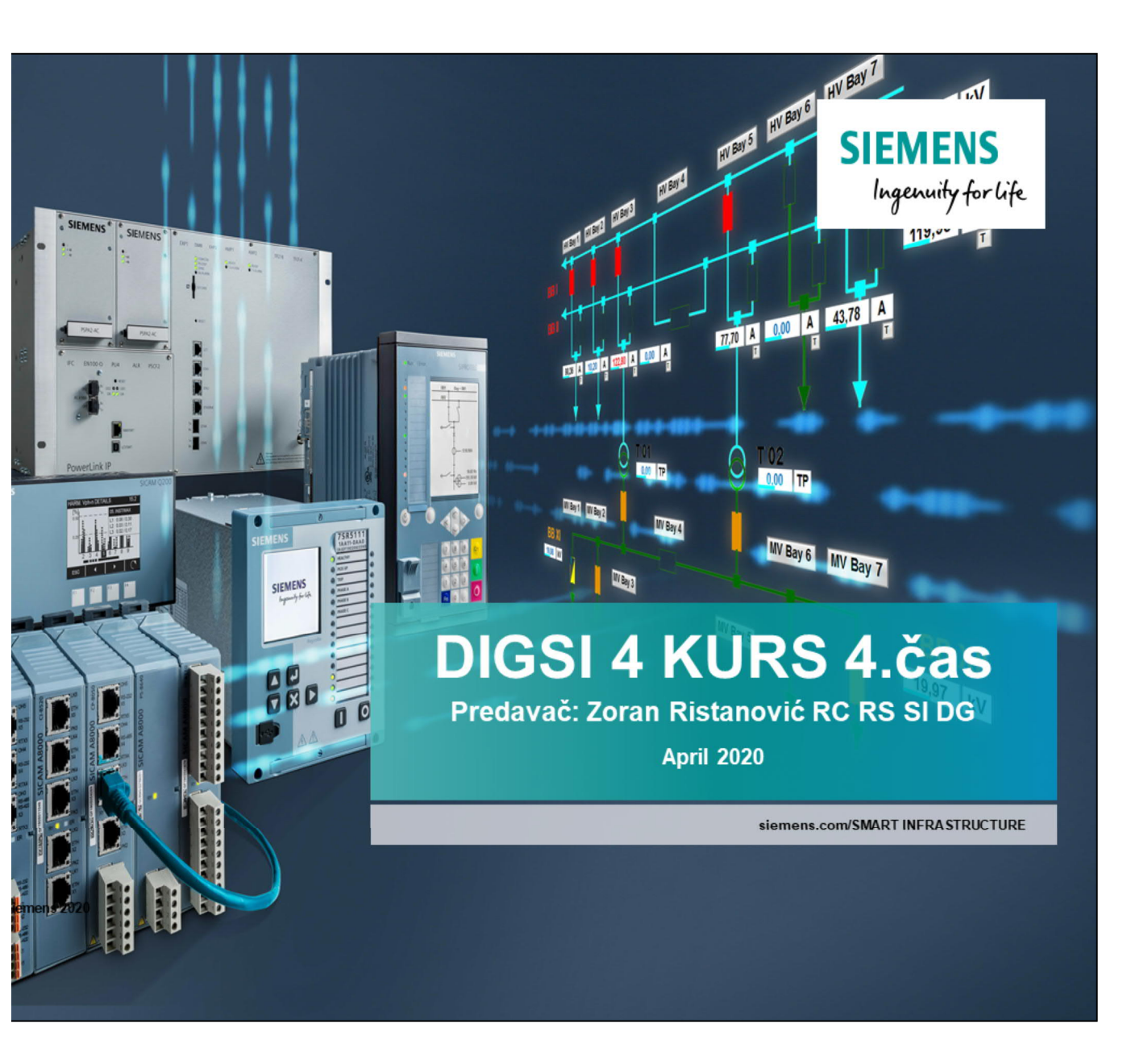

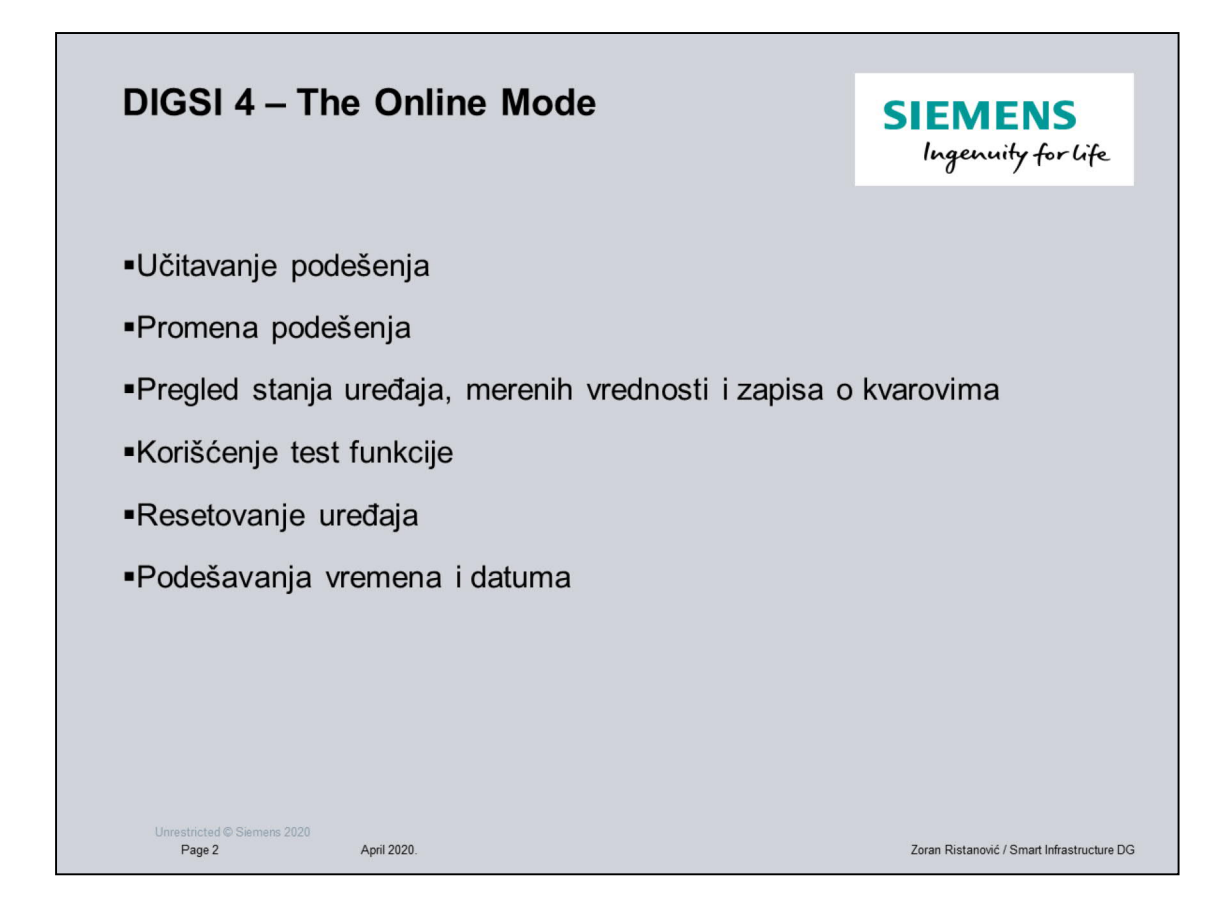

Gore su nabrojane sve operacije koje se rade sa online modom tj direktnim modom tj kada ste povezani direktno na uređaj.

Svaki uređaj pre korišćenja se treba inicijalizovati.

Inicijalizacija se radi tako što se direktno sa Digsi kablom priključimo na uređaj i onda sa nekom od opcija (desni klik misem na samom uređaju ili u meniju device i onda inicijalizacija) uđe u mod inicijalizacije. Sam proces inicijalizacije znači brisanje default – fabričkog podešenja i postavljanje korisničkog podešenja

| DIGSI 4 – Ulazak u                                        | Online mode                                                                                                    | <b>SIEMENS</b><br>Ingenuity for life                                                                                                    |
|-----------------------------------------------------------|----------------------------------------------------------------------------------------------------|----------------------------------------------------------------------------------------------------|
| Kada se uređaj "otvori"<br>pojavi se meni kao na<br>slici | Index Managara - Zendarspugn ger Maler  To de Dané Benni en Cestan landon Indo To de Dané Benni en Cestan landon Indo To de Dané Benni en | I D X<br>I I X<br>I I X<br>I I X<br>I I X<br>I I X<br>I I X<br>I I X<br>I I X<br>I I X<br>I I X<br>I I X<br>I I X<br>I I X<br>I I X<br>I I X<br>I I X<br>I I X<br>I I X<br>I I X<br>I I X<br>I I X<br>I I X<br>I I X<br>I I X<br>I I X<br>I I X<br>I I X<br>I X |
| Unrestricted © Siemens 2020                               | Pres F1 to pt Me).                                                                                                    | Careel Heb                                                                                                    |

| DIGSI 4 – Uč                                                      | itava | nje podešenja                                                                                                    | SIEMENS<br>Ingenuity for life                                              |
|-------------------------------------------------------------------|-------|----------------------------------------------------------------------------------------------------|----------------------------------------------------------------------------|
| Najprostiji način<br>učitavanja<br>podešenja je iz<br>line režima | off   | Image: Contract Action of the Contract Action of the Contrac |                                                                            |
| Unrestricted © Siemens 2020                                       |       | Press F1 for Help. 733622 (VOH.<br>28 Start 🗋 🕝 🔉 🦉 (DIGST Manager - Zemi 🕞 Dr)p FOLDER ZA SAC ( 🖄) Dags 4.cos spet                                                                                                    | 64.01 jofffree 800 joffconnessoning and J DIGSI - Zemiljonpoj 🛐 🔍 📿 🍣 1644 |

Klikom na malu ikonu ispod glavnog menija ili u glavnom meniju - Device – Digsi – Device ulayi se u mod ucitavanja podataka i novog podešenja koje je urađeno u offline režimu. Na početku se uvek postavlja pitanje pasworda. To je pasword koji se može sam odrediti i postaviti ili fabrićki 000000.

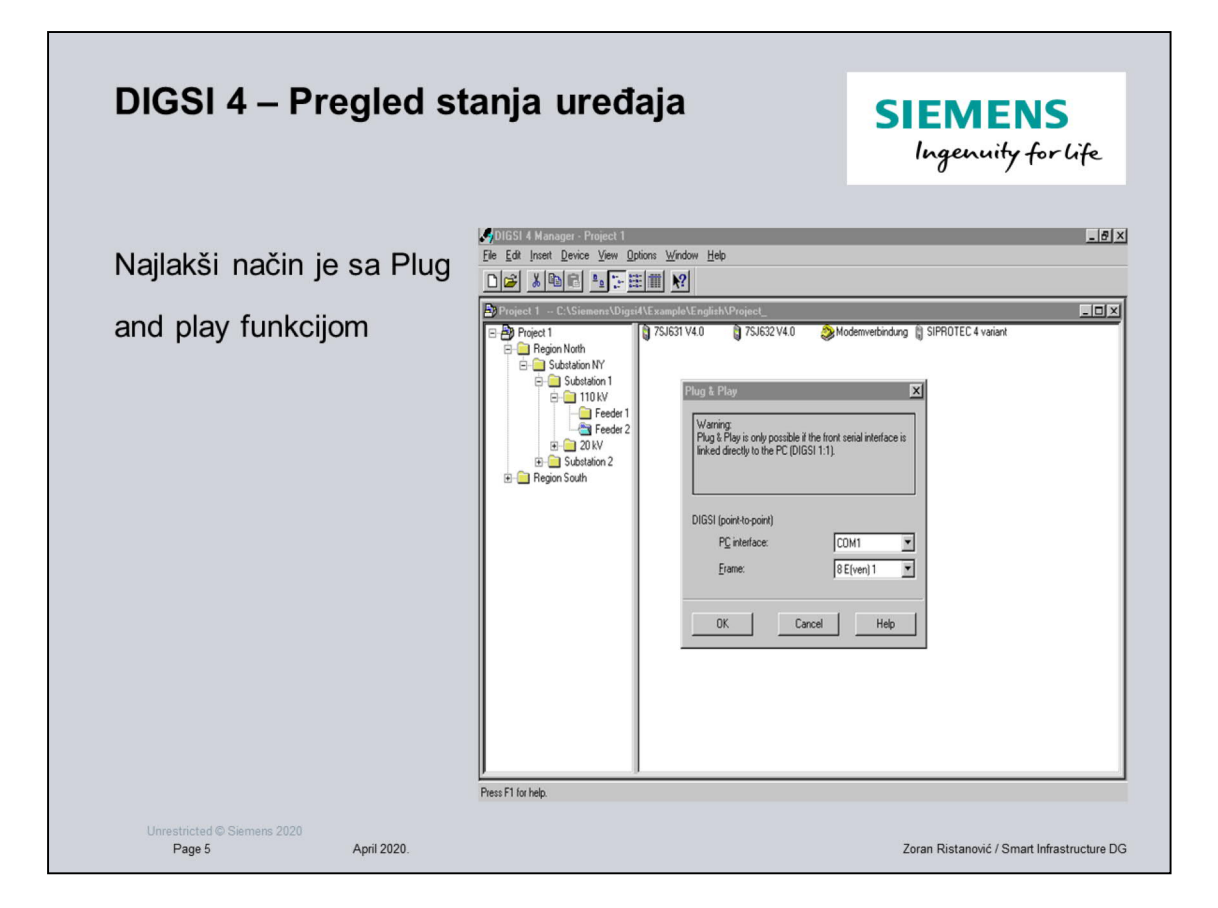

U funciju Plug and Play se ulayi preko Glavnog menija na opciji Device i dalje direktno na Plug and Play. Za ovu funkciju se mora biti konektovan direktno na uređaj.

| DIGSI 4 – Test mode                                               |                                                                                                    | SIEMENS<br>Ingenuity for life                                                                                                    |
|-------------------------------------------------------------------|----------------------------------------------------------------------------------------------------|----------------------------------------------------------------------------------------------------|
| Samo kada je uređaj u<br>online režimu može raditi<br>u test modu | ▶ DIGSI - [Project 1 / Region North / Sub     ▶ Eile Edit Insert Device View Options     ▶ Eile Edit Insert Device View Options     ▶ Eile Edit Insert Device View Annunciation     ▶ Settings     ■ Control     ■ Measurement     ■ Oscillographic Records     ▶ Isst | Destation NY / Substation 1 / 110 kV / Fe     Window   Help     Particle   Image: Arrow of the second second |
|                                                                   |                                                                                                    |                                                                                                    |

U test mod se ulazi pokretanjem ikone sa oznakom Test.

U test modu imamo tri opcije:

- 1. Hardware test prikazuje se trenutno stanje binarnih ulaza, izlaza i LED dioda
- 2. Generate Indications kada je uređaj povezan sa sistemom upravljanja ova opcija omogućava da se generišu signali koji idu na SCADA-u
- 3. Test Wawe Form ova ocija nam omogućava da se trenutno snime svi naponi i struje i da se kroz program SIGRA dalje pregledaju

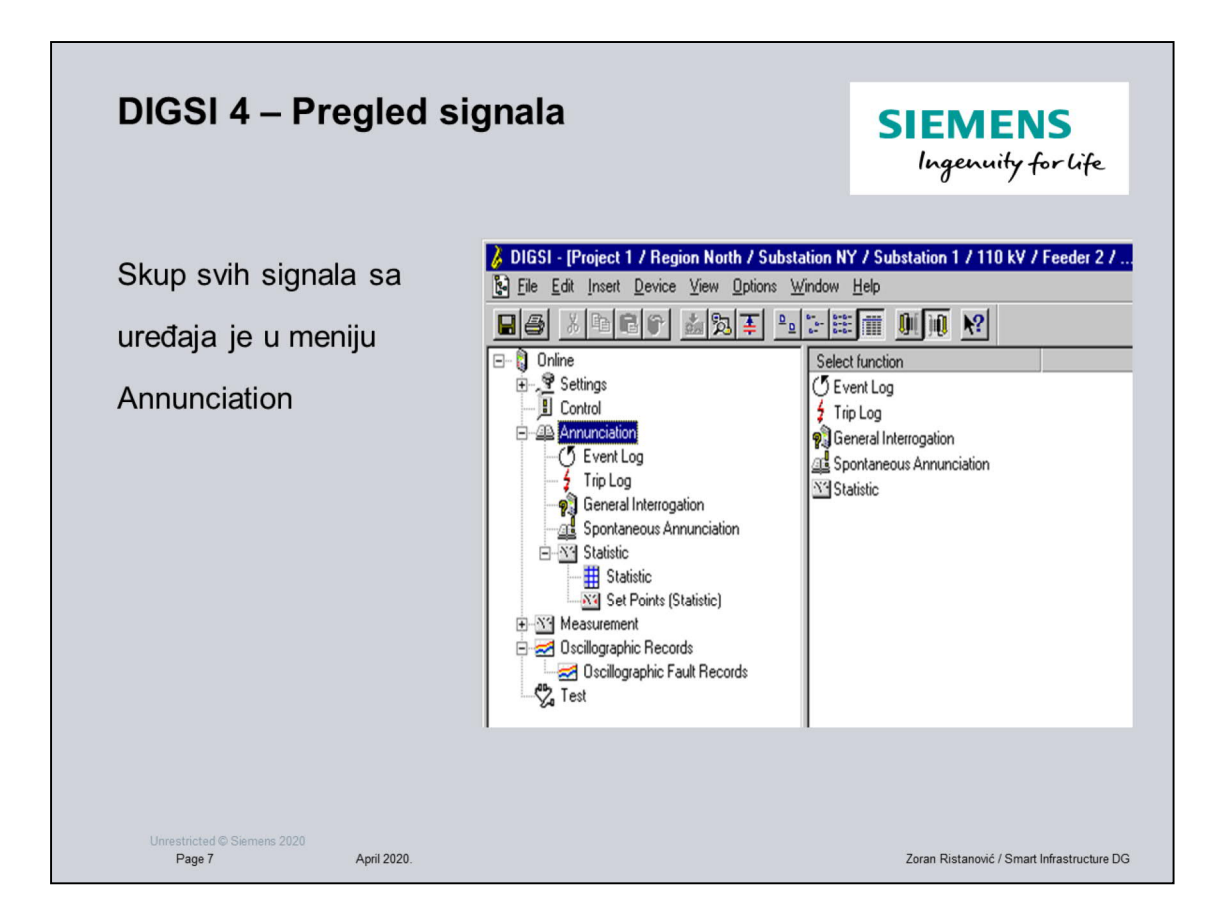

Pod Annunciation imamo sledeće vrste podataka:

- 1. Evenet Log lista događaja
- 2. Trip Log lista signala reagovanja zaštite
- 3. General Interrogation trenutno stanje zaštita i ostalih signala na uređaju
- Spontaneous Annunciation lista signala koji se pojavljuju u trenutku kada nastaju
- 5. Statistic lista statističkih podataka (npr. proj isključenja po popjedinim fazama)

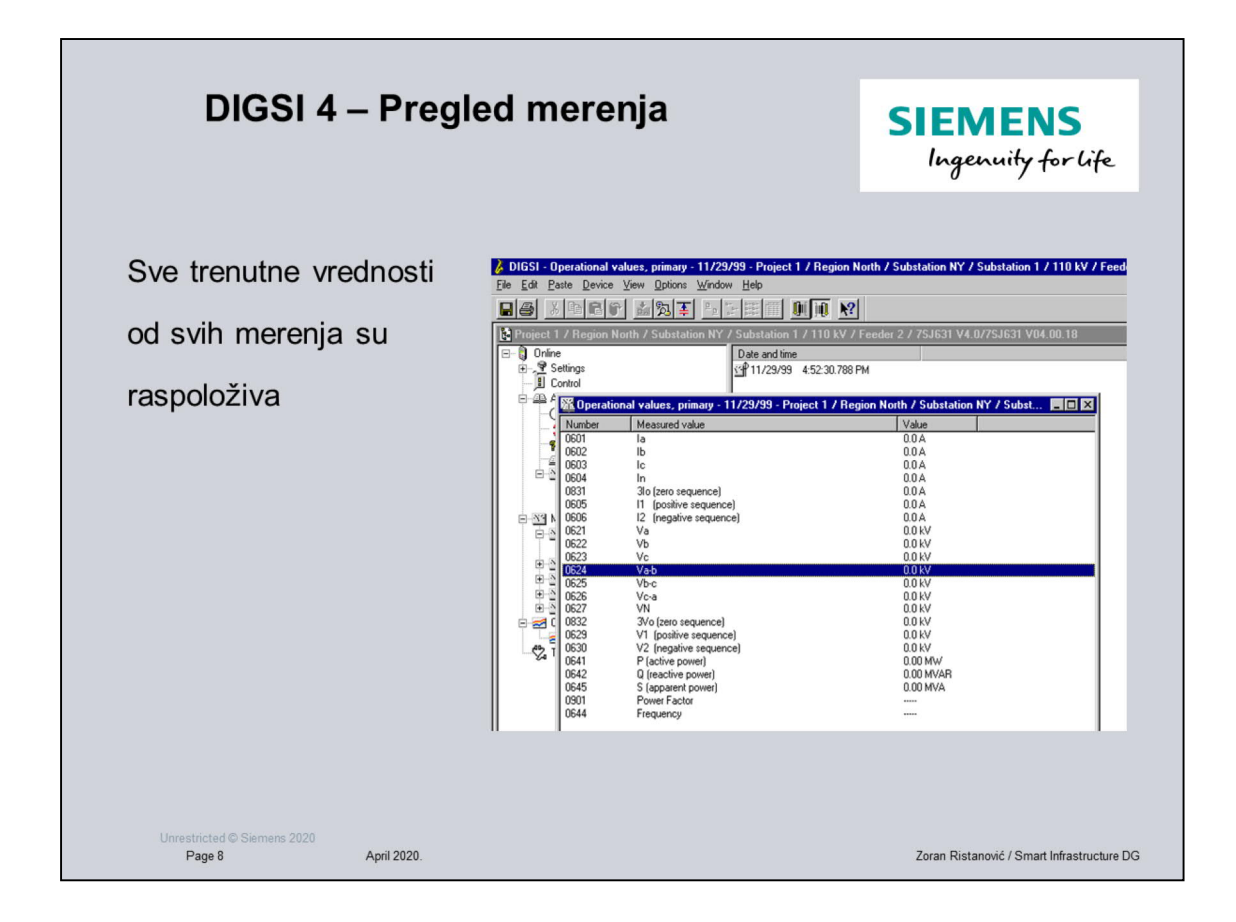

Kako merena tako i izvedena merenja na uređaju su raspoloživa da se vide

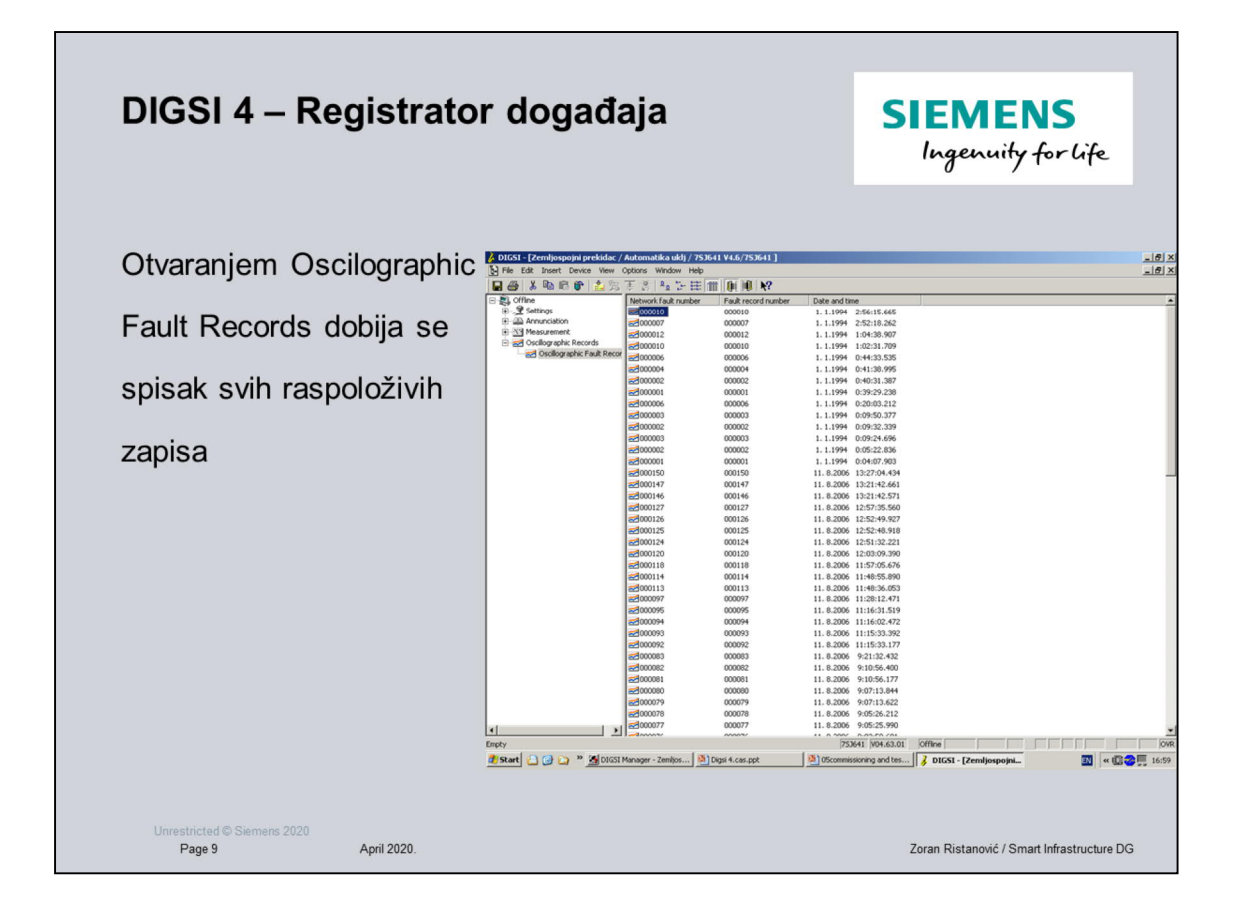

Pregled zapisa iz uređaja vrši se programom SIGRA

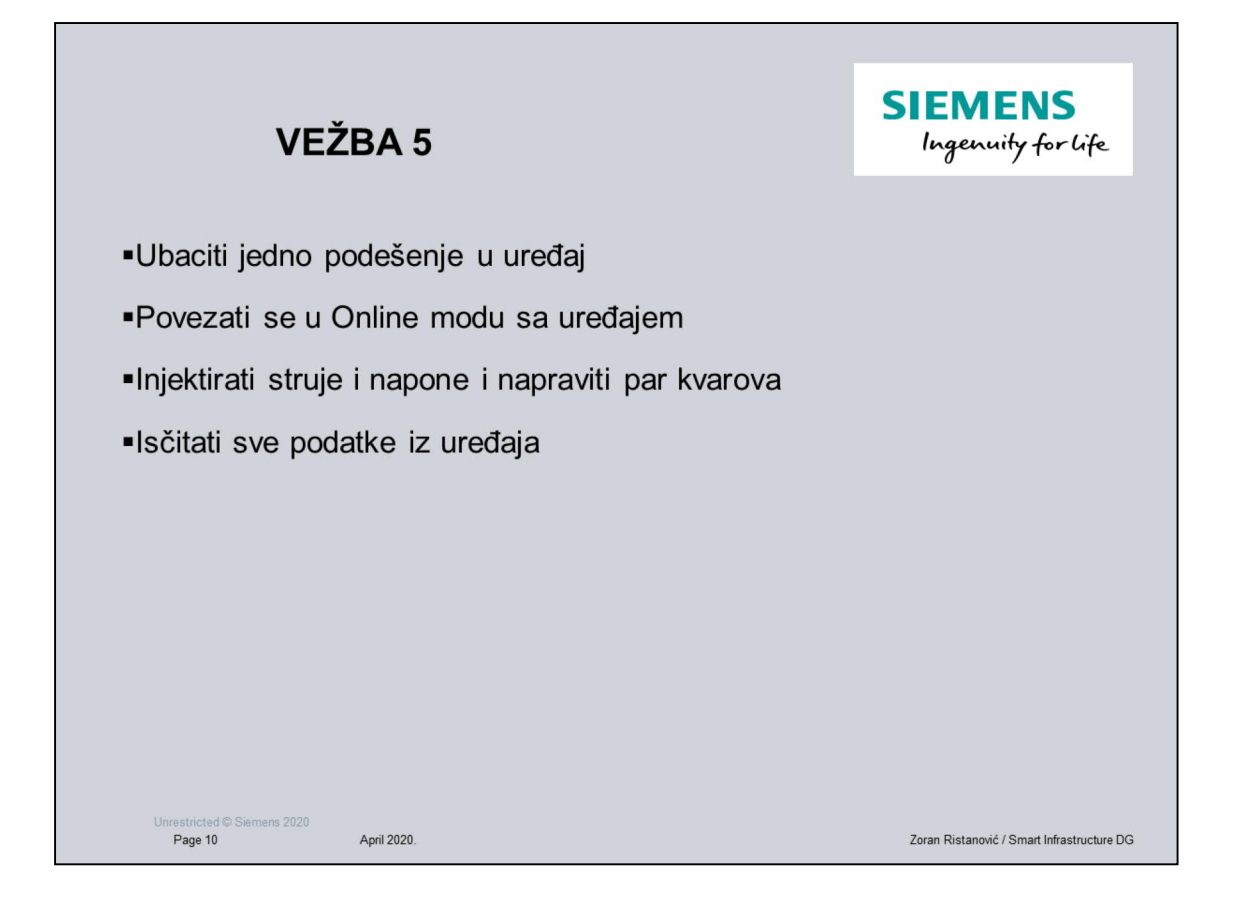